## Istruzioni per la registrazione ad AlmaLaurea

Prima di procedere con la "domanda conseguimento titolo", è necessario compilare il questionario Almalaurea. Esse3 bloccherà, come in Fig. 1 tutte le domande che non soddisfano il requisito di compilazione.

| ⊞ ≪ 1 2 3 4 B ≫                                                                                                    |                                                                                                    |  |
|----------------------------------------------------------------------------------------------------|----------------------------------------------------------------------------------------------------|--|
| Controlli propedeutici alla domanda conseguimento titolo                                                                                                    |                                                                                                    |  |
| Sono stati effettuati i seguenti controlli propedeutici all'inserimento della domanda consegu                                                                                                    | ilmento titolo.                                                                                                    |  |
| _ Studente                                                                                                    |                                                                                                    |  |
| Nome                                                                                                    |                                                                                                    |  |
| Cognome                                                                                                    | 1462                                                                                                    |  |
| Matricola                                                                                                    | MARKET CONTRACTOR OF CONTRACTOR OF CONTRACTO |  |
| Corso di studio                                                                                                    |                                                                                                    |  |
| Controlli domanda  1.   Iscrizione regolare all'ultimo anno di corso previsto  2.   Studente con carriera attiva  3.   Conforma attoli vincolanti par il conceguimento del titolo  3.   Conforma attoli vincolanti par il conceguimento del titolo  3.   Conforma attoli vincolanti par il concegui |                                                                                                    |  |
| 4. Ocompilazione del questionario di AlmaLaurea                                                                                                    |                                                                                                    |  |

Fig. 1

1. Per procedere alla compilazione del questionario, dalla "Bacheca conseguimento titolo", selezionare la voce registrazione ad Almalaurea (Fig. 2)

| Politecnico di Bari                                  | ESSE Servizi online                     |
|------------------------------------------------------|-----------------------------------------|
| # > Conseguimento titolo                             |                                         |
| Bacheca conseguimento titolo                         |                                         |
| _ Studente                                           |                                         |
| Nome                                                 |                                         |
| Cognome                                              |                                         |
| Matricola                                            |                                         |
| Corso di studio                                      |                                         |
| Registrazione ad AlmaLaurea                          |                                         |
|                                                      | Mercellans demails socies a social      |
| Dettaglio sessione/appelio<br>Stato domanda          | visualizza dettaglio sessione e appelio |
| Domanda consegnata in segreteria                     |                                         |
| Sessione                                             |                                         |
| Appello                                              |                                         |
| Data appello                                         |                                         |
| Informazioni seduta di laurea                        |                                         |
| Data seduta di laurea                                |                                         |
| Ora seduta di laurea                                 |                                         |
| Presenza alla seduta di proclamazione                |                                         |
| Stampa Domanda Allegati domanda conseguimento titolo |                                         |

2. Sarà visualizzata un'altra finestra, per procedere selezionare il pulsante "Registrati su AlmaLaurea" (Fig. 3)

| Politecnico di Bari                                                                                                    | ESSE Servizi online | MENU |
|----------------------------------------------------------------------------------------------------|---------------------|------|
| AlmaLaurea                                                                                                    |                     |      |
| Informazioni relative ad AlmaLaurea.                                                                                                    |                     |      |
| AlmaLaurea è un servizio innovativo che rende disponibili on line i curricula dei laureati di numerose università italiane, ponendosi come punto di incontro fra Laureati, Università e Aziende. |                     |      |
| Repistrati su Almal aurea                                                                                                    |                     |      |
| Registrati su AlmaLaurea                                                                                                    |                     |      |
|                                                                                                    |                     |      |
|                                                                                                    |                     |      |
|                                                                                                    |                     |      |
|                                                                                                    |                     |      |
| Fig. 3                                                                                                    |                     |      |

3. Sarà visualizzata la Homepage per la registrazione ad AlmaLaurea (Fig. 4)

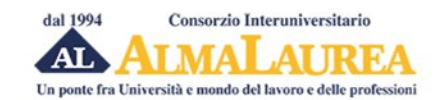

| lezione del t            | itolo di studio                                                                                                    |
|--------------------------|----------------------------------------------------------------------------------------------------|
|                          | noio di studio                                                                                                    |
|                          | NSENSO A RECAPITI E                                                                                                    |
| / 5                      | PASSWORD                                                                                                    |
| sono obbligatori)        |                                                                                                    |
|                          |                                                                                                    |
| Ateneo/Istituzione       | Politecnico di BARI                                                                                                    |
| Anno di Immatricolazione | 2021/2022                                                                                                    |
| Titolo                   | Laurea di primo livello (3 anni)                                                                                                    |
| Denominazione del corso  | INGEGNERIA ELETTRONICA E DELLE TELECOMUNICAZIONI (D.M.270/04)                                                                                           |
| Tipologia di utente 🌸    | Studentessa/studente (non iscritta/o all'ultimo anno di corso né fuori corso)                                                                           |
|                          | O Prossima/o al conseguimento del titolo (iscritta/o all'ultimo anno di corso o fuori                                                                   |
|                          | corso)                                                                                                    |
|                          |                                                                                                    |
|                          | LO DI STUDIO 3 COL<br>sono obbligatori)<br>Ateneo/Istituzione<br>Anno di Immatricolazione<br>Titolo<br>Denominazione del corso<br>Tipologia di utente * |

Consorzio Interuniversitario AlmaLaurea, p.iva 02120391202

Tutti i servizi dedicati alle aziende vengono effettuati da AlmaLaurea srl, società interamente controllata dal Consorzio AlmaLaurea, autorizzata dal Ministero del Lavoro all'esercizio dell'attività di ricerca e selezione del personale (iscritta all'Albo delle agenzie di lavoro sez. IV - autorizzazione a tempo indeterminato Prot. N. 0001543 del 21/01/2008) e all'attività di intermediazione (autorizzazione a tempo indeterminato Reg. Uff. N. 0010720 del 15/07/2016).

Causa tentativi utilizzo fraudolento del nome AlmaLaurea, mediante posta elettronica e nomi di dominio, si avverte che questo è l'unico sito web ufficiale di AlmaLaurea e che gli unici indirizzi di posta elettronica validi ed autorizzati sono quelli riportati su questo sito.

4. Dalla Homepage della registrazione ad AlmaLaurea, selezionare la voce "Prossima/o al conseguimento titolo (iscritta/o all'ultimo anno di corso o fuori corso)" e inserire la data presunta di conseguimento titolo ed il voto presunto che sarà in seguito confermato (Fig. 5)

| D                                                          |                                                                                            |
|------------------------------------------------------------|--------------------------------------------------------------------------------------------|
| Registrazione: selezione del ti                            | tolo di studio                                                                             |
|                                                            |                                                                                            |
| 1 dati anagrafici $2$ titolo di studio $3$ con             | SENSO 4 RECAPITI E<br>PASSWORD                                                             |
| li camai contrassognati con il simbolo 👁 sono obbligatori) |                                                                                            |
| (reampreoninassagnar con ir simbolo 🕤 sono obbigatori)     |                                                                                            |
| Ateneo/Istituzione                                         | Politecnico di BARI                                                                        |
| Anno di iscrizione al corso / Anno di Immatricolazione     | 2021/2022                                                                                  |
| Titolo                                                     | Laurea di primo livello (3 anni)                                                           |
| Denominazione del corso                                    | INGEGNERIA ELETTRONICA E DELLE TELECOMUNICAZIONI (D.M.270/04)                              |
| Tipologia di utente 🛞                                      | Studentessa/studente (non iscritta/o all'ultimo anno di corso né fuori corso)              |
|                                                            | Prossima/o al conseguimento del titolo (iscritta/o all'ultimo anno di corso o fuori corso) |
|                                                            | O Titolo conseguito (laureata/o)                                                           |
| Data presunta di conseguimento titolo                      | 15 V 03 V 2025 V 🔇                                                                         |
| (anneno mese e anno)                                       |                                                                                            |
|                                                            |                                                                                            |

Consorzio Interuniversitario AlmaLaurea, p.iva 02120391202

Tutti i servizi dedicati alle aziende vengono effettuati da AlmaLaurea srl, società interamente controllata dal Consorzio AlmaLaurea, autorizzata dal Ministero del Lavoro all'esercizio dell'attività di ricerca e selezione del personale (iscritta all'Albo delle agenzie di lavoro sez. IV - autorizzazione a tempo indeterminato Prot. N. 0001543 del 21/01/2008) e all'attività di intermediazione (autorizzazione a tempo indeterminato Reg. Uff. N. 0010720 del 15/07/2016).

Causa tentativi utilizzo fraudolento del nome AlmaLaurea, mediante posta elettronica e nomi di dominio, si avverte che questo è l'unico sito web ufficiale di AlmaLaurea e che gli unici indirizzi di posta elettronica validi ed autorizzati sono quelli riportati su questo sito.

Fig. 5

5. Selezionare il corso di studi (Fig. 6)

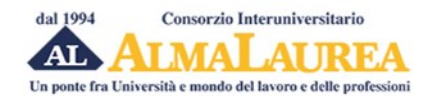

| Registrazione: selezione del ti                               | tolo di studio                                                                                                    |
|---------------------------------------------------------------|----------------------------------------------------------------------------------------------------|
| 1 DATI ANAGRAFICI 2 TITOLO DI STUDIO 3 CON                    | SENSO 4 RECAPITI E<br>PASSWORD                                                                                                    |
| campi contrassegnati con il simbolo 🛞 sono obbligatori)       |                                                                                                    |
| Ateneo/Istituzione                                            | Politecnico di BARI                                                                                                    |
| Anno di iscrizione al corso / Anno di Immatricolazione        | 2021/2022                                                                                                    |
| Titolo                                                        | Laurea di primo livello (3 anni)                                                                                                    |
| Denominazione del corso                                       | INGEGNERIA ELETTRONICA E DELLE TELECOMUNICAZIONI (D.M.270/04)                                                                                                    |
| Tipologia di utente 🌸                                         | <ul> <li>Studentessa/studente (non iscritta/o all'ultimo anno di corso n         é fuori corso)</li> <li>Prossima/o al conseguimento del titolo (iscritta/o all'ultimo anno di corso o fuori corso)</li> <li>Titolo conseguito (laureata/o)</li> </ul> |
| Data presunta di conseguimento titolo<br>(almeno mese e anno) | 15 V 03 V 2025 V 🔮                                                                                                    |
|                                                               | INDIETRO PROCEDI                                                                                                    |
|                                                               |                                                                                                    |

Questo è l'elenco dei corsi di studio corrispondenti ai dati trasmessi dal tuo Ateneo. Seleziona il tuo corso di studi e procedi al passo successivo. L'elenco riporta la Facoltà di riferimento per il corso all'atto della tua immatricolazione. In virtù delle recenti riforme oggi la facoltà o il Dipartimento di riferimento potrebbero essere cambiati.

| Pagina 1 | di | 1, | corsi | da | 1 | a | 2 | di | 2 | trovati. |
|----------|----|----|-------|----|---|---|---|----|---|----------|
|----------|----|----|-------|----|---|---|---|----|---|----------|

| Politecnico<br>di Bari | Politecnico di BARI<br>Dipartimento di Ingegneria Elettrica e dell'Informazione<br>Sede BARI<br>Corso di Laurea in Ingegneria Elettronica e delle Telecomunicazioni<br>Laurea di primo livello (3 anni)<br>Classe: ingegneria dell'informazione (L-8) | SELEZIONA |
|------------------------|----------------------------------------------------------------------------------------------------|-----------|
| Politecnico<br>di Bari | Politecnico di BARI<br>Dipartimento di Ingegneria Elettrica e dell'Informazione<br>Sede BARI<br>Corso di Laurea in Ingegneria Elettronica e delle Telecomunicazioni<br>Laurea di primo livello (3 anni)<br>Classe: ingegneria dell'informazione (L-8) | SELEZIONA |

Se il tuo corso non figura nell'elenco ti chiediamo di contattare il nostro servizio laureati compilando con attenzione il modulo al seguente indirizzo: https://www.almalaurea.it/servizi-per-chi-studia-e-si-laurea/modulo-richiesta-info. Ricorda di riportare nel testo della segnalazione questo codice di errore.

Consorzio Interuniversitario AlmaLaurea, p.iva 02120391202

Tutti i servizi dedicati alle aziende vengono effettuati da AlmaLaurea srl, società interamente controllata dal Consorzio AlmaLaurea, autorizzata dal Ministero del Lavoro all'esercizio dell'attività di ricerca e selezione del personale (iscritta all'Albo delle agenzie di lavoro sez. IV - autorizzazione a tempo indeterminato Prot. N. 0001543 del 21/01/2008) e all'attività di intermediazione (autorizzazione a tempo indeterminato Reg. Uff. N. 0010720 del 15/07/2016).

Causa tentativi utilizzo fraudolento del nome AlmaLaurea, mediante posta elettronica e nomi di dominio, si avverte che questo è l'unico sito web ufficiale di AlmaLaurea e che gli unici indirizzi di posta elettronica validi ed autorizzati sono quelli riportati su questo sito.

6. È necessario inserire i dati richiesti. Dopo l'inserimento, selezionare "Procedi" per continuare il processo (Fig. 7)

| al 1994 Consorzio Interuniversitario ALMALAUREA ponte fra Università e mondo del lavoro e delle professioni                                                                                                    |                                                                                                    |
|----------------------------------------------------------------------------------------------------|----------------------------------------------------------------------------------------------------|
|                                                                                                    |                                                                                                    |
|                                                                                                    |                                                                                                    |
|                                                                                                    |                                                                                                    |
| Registrazione: inseriment                                                                                                    | to dei recapiti                                                                                                    |
| 1 DATI ANAGRAFICI 2 TITOLO DI STUDIO                                                                                                    | 3 CONSENSO 4 RECAPITI E PASSWORD                                                                                                    |
| RIEPILOGO CORSO                                                                                                    |                                                                                                    |
| Politecnico d<br>Dipatriment<br>Sede BARI<br>Corso di La<br>Laurea magi<br>Classe: inge                                                                                                    | si BARI<br>s di Meccanica, Matematica e Management<br>urea Magistrale in Ingegneria Gestionale<br>istrale (2 anni) (2 anni)<br>sgneria gestionale (LM-31)                                                                                    |
| Ti chiediamo altre informazioni necessarie per completare<br>Dopo aver completato la registrazione potrai arricchire il ci<br>linguistiche e informatiche,).<br>Continua a fare riferimento al titolo di studio che hai selezi | i lo "scheletro" essenziale del tuo curriculum vitae.<br>urriculum vitae con eventuali altri titoli di studio ed altre informazioni fondamentali (conoscenze<br>ionato.                                                                      |
| (i campi contrassegnati con il simbolo 🛞 sono obbligatori)                                                                                                    |                                                                                                    |
| INFORMAZIONI TITOLO                                                                                                    |                                                                                                    |
| Matricola                                                                                                    |                                                                                                    |
| Votazione finale                                                                                                    | 110 🔮 su 110 🛞                                                                                                    |
| Lode                                                                                                    | (Se il tiblo deve essere ancora conseguito, indicare una stima o una previsione basata sulla media dei voti)                                                                                                    |
| Titolo della prova finale                                                                                                    | Titolo della prova finale                                                                                                    |
| (tesi, prova pratica,)<br>Relatore                                                                                                    | Balara                                                                                                    |
| Relatore                                                                                                    | reaue                                                                                                    |
| RESIDENZA                                                                                                    |                                                                                                    |
| Stato                                                                                                    | v 🛞                                                                                                    |
| Provincia                                                                                                    | ▼ ⑧                                                                                                    |
| Comune                                                                                                    | v 🛞                                                                                                    |
| Indirizzo                                                                                                    | *                                                                                                    |
| CAP                                                                                                    |                                                                                                    |
| DOMICILIO (COMPILARE SOLO SE DIVERSO DALLA R                                                                                                    | ESIDENZA)                                                                                                    |
| Stato                                                                                                    | v                                                                                                    |
| Provincia                                                                                                    | ~                                                                                                    |
| Comune                                                                                                    | v                                                                                                    |
| Indirizzo                                                                                                    |                                                                                                    |
| CAP                                                                                                    |                                                                                                    |
| RECAPITI (SPECIFICARE ALMENO UN RECAPITO TELI                                                                                                    | EFONICO)                                                                                                    |
| Pref. e numero di Telefono                                                                                                    |                                                                                                    |
| Numero di Cellulare                                                                                                    |                                                                                                    |
| EMAIL                                                                                                    |                                                                                                    |
| Nell'Email Principale inserisci un indirizzo em<br>recuperare la password nel caso dovessi sma<br>Se, come email principale, stal inserendo la n<br>dopo il conseguimento del titolo.                                          | ail che consulti abitualmente. Questo sarà l'indirizzo visualizzato nel tuo CV e verrà utilizzato anche per<br>arrirla.<br>nali istituzionale che il tuo Ateneo o la tua istituzione ti ha fornito, assicurati che questa resti attiva anche |
| Email Principale                                                                                                    |                                                                                                    |
| Conferma email                                                                                                    | 0                                                                                                    |
| Email di Ateneo                                                                                                    |                                                                                                    |
|                                                                                                    | PROCEDI                                                                                                    |
|                                                                                                    |                                                                                                    |

Fig. 7

7. Successivamente saranno visualizzati i consensi per il trattamento dei dati ai sensi dell'art. n. 679/2016 (informativa sulla privacy) (Fig. 8)

| Registrazione: co                                                                                                    | onsenso al trattamento dei dati personali                                                                                                    |
|----------------------------------------------------------------------------------------------------|----------------------------------------------------------------------------------------------------|
|                                                                                                    |                                                                                                    |
|                                                                                                    | 3 CONSENSO 4 RECAMILE<br>PASSWORD                                                                                                    |
| RIEPILOGO CORSO                                                                                                    |                                                                                                    |
| re la constance de la constance de la constance de la constance de la constance de la constance de la constance                                                                                                    | Politecnico di BARI                                                                                                    |
| Politecnico                                                                                                    | Dipartimento di Ingegneria Elettrica e dell'Informazione<br>Sede BARI                                                                                                    |
| di ball                                                                                                    | Corso di Laurea in Ingegneria Elettronica e delle Telecomunicazioni<br>Laurea di primo livello (3 anni) (3 anni)                                                                                                    |
|                                                                                                    | Classe: ingegneria dell'informazione (L-8)                                                                                                    |
|                                                                                                    |                                                                                                    |
| Informativa per la registrazion<br>Quali dati ti chiediamo? Ti chiediamo di                                                                                                    | e dell'utente<br>fornire i dali personali contrassegnati da * per effettuare la tua registrazione al portale Almal aurea                                                                                                    |
| Perché? I dati sono necessari per poterti                                                                                                    | fornire un username e una password che potrai utilizzare per accedere al portale AlmaLaurea e compilare il questionario di                                                                                                    |
| Come trattiamo i tuoi dati? Useremo i d                                                                                                    | ana scuola superiore oniversitaria, can istituto AFAM o can istituzione i i s di appartenenza.<br>Iati che ci fornirai per consentirti la registrazione al portale. Se non ci fornisci i dati, non potremo procedere alla tua registrazione.                                                                                                    |
| Conserviamo i dati per il tempo necessari<br>Trattiamo i dati per altre finalità? Se for                                                                                                    | io a fornirti il servizio indicato e comunque per un tempo non superiore 6 mesi dopo il conseguimento del titolo di studio.<br>rnirai il Tuo consenso, potremo utilizzare i dati anche per altre finalità, come la creazione di un Curriculum Vitae per favorire il Tu:                                                                                                    |
| inserimento nel mondo del lavoro. Leggi l                                                                                                    | "Informativa per la creazione di un Curriculum Vitae"I<br>anto è il Consorrio Interunivareitario Almai aurea, viale Masini 36, 40126 Bologna - Italia - Tel, +39,051,6099019, e il cuo                                                                                                    |
| Responsabile della Protezione dei Dati, in                                                                                                    | rdicato alla pagina https://www.almalaurea.it/info/condizioni/privacy, può essere contattato all'indirizzo rpd@almalaurea.it.                                                                                                    |
| Potrebbero accedere ai tuoi dati anche i s<br>(https://www.almalaurea.it/info/condizioni/                                                                                                    | soggetti che aiutano il Consorzio nella fornitura dei servizi informatici, in qualità di responsabili del trattamento<br>I <u>privacy</u> )                                                                                                    |
| Come posso contattare il Consorzio? F<br>puoi inviare una comunicazione all'Ufficio                                                                                                    | Per accedere, rettificare o cancellare i dati che fornisci al Consorzio o per esercitare gli altri diritti riconosciuti dalla normativa priv<br>Assistenza Utenti al sequente recanito: supporto laureati@almalaurea it. Se pensi di aver subito una violazione privacy bai il di                                                                                                    |
| di inviare un reclamo al Garante per la pro                                                                                                    | otezione dei dati personali o a un'altra autorità di controllo competente.                                                                                                    |
| Se vuoi avere maggion informazioni sui tr                                                                                                    | attamento dei tuoi dati, leggi i <u>intormativa completa</u>                                                                                                    |
| dichiaro di aver preso visione de                                                                                                    | ll'informativa                                                                                                    |
| Informativa per la creazione de                                                                                                    | el curriculum vitae                                                                                                    |
| Quali dati trattiamo?Trattiamo i dati pers<br>Perché?Uno degli obiettivi del Consorzio                                                                                                    | sonali contrassegnati da * per creare il Tuo Curriculum Vitae nella banca dati di AlmaLaurea.<br>Interuniversitario AlmaLaurea è quello di favorire l'inserimento di studenti, diplomati e laureati nel mondo del lavoro e di agevola                                                                                                    |
| la loro formazione professionale. Per fare<br>AlmaLaurea.                                                                                                    | questo il Consorzio offre a studenti, diplomati e laureati la possibilità di creare un proprio Curriculum Vitae nella banca dati                                                                                                    |
| Come funziona il Curriculum Vitae?Una                                                                                                    | a volta creato il Curriculum Vitae nella banca dati di Almal aurea, nuoi mantenerlo angiornato e modificare la informazioni in                                                                                                    |
|                                                                                                    | a voia creato il cumonant viace tena data di amacadea può materierio aggiornato e modificare e monificzioni mi                                                                                                    |
| ne facciano richiesta.                                                                                                    | a vola creato i componente removante removante dano a vanazaorea, por mantenen ayyonnate e mouncare e mouncare e<br>o le credenziali che Ti forniremo. In questo modo, il Tuo Curriculum Vitae potrà essere visualizzato da imprese e organizzazioni c                                                                                                    |
| ne facciano richiesta.<br>Come trattiamo i Tuoi dati?! dati che ci t<br>trattati per favorire il Tuo inserimento nel r                                                                                                    | a voia deato il concoltanti viae rema danca dati orminazione, por mantenen aggiormo e giunno de la monazioni in no<br>o le credenziali che Ti forniremo. In questo modo, il Tuo Curriculum Vitae potrà essere visualizzato da imprese e organizzazioni c<br>fornisci per la creazione del Tuo Curriculum Vitae e i dati che di volta in volta inserirai nel Curriculum Vitae per aggiornarlo sono<br>mondo del lavoro e agevolare la Tua formazione professionale, solo se ci fornisci il Tuo consenso. Inoltre, alcuni dati possono                                                                                                    |
| ne facciano richiesta.<br>Come trattiamo i Tuoi dati?! dati che ci f<br>trattati per favorire il Tuo inserimento nel<br>essere trattati per effettuare indagini statis<br>faurasti per tali finalità conserveremo i T                                                                                                    | a tona deato in controllariti vinte rema banca dan di Aninazante, por manteriori aggiornato e monicare e fundimazioni in<br>o le credenziali che Ti forniremo. In questo modo, il Tuo Curriculum Vitae potrà essere visualizzato di imprese e organizzazioni ci<br>fornisci per la creazione del Tuo Curriculum Vitae e i dati che di volta involta inserirai nel Curriculum Vitae per aggiornario sono<br>mondo del lavoro e agevolare la Tua formazione professionale, solo se ci fornisci il Tuo consenso. Inoltre, alcuni dati possono<br>stiche o ulteriori rilevazioni, al fine di monitorare a distanza di tempo la condizione di studio el lavoro di studenti, diplomati e<br>ul dati e manterramo accessibile il Tuo cirriculum Vitae fino a quando Tu no decidari di rinunciare a questo senzio.                                                                                                    |
| ne facciano richiesta.<br>Come trattiamo i Tuoi dati?i dati che ci<br>trattati per favorire il Tuo inserimento nel r<br>essere trattati per effettuare indagini statti<br>laureati.Per tali finalità, conserveremo i T<br>Chi tratta i Tuoi dati?Titolare del trattam                                                                                                    | a tona totato il cualo il cualo il transmissione della di Annactanza, poor inantenina aggiornato e monicare e indiminazioni ni<br>o le credenziali che Ti forniremo. In questo modo, il Tuo Curriculum Vitae potrà essere visualizzato di imprese e organizzazioni ci<br>fornisci per la creazione del Tuo Curriculum Vitae e i dati che di volta in volta inserirai nel Curriculum Vitae per aggiornarlo sono<br>mondo del lavoro e agevolare la Tua formazione professionale, solo se ci fornisci il Tuo consenso. Inoltre, alcuni dati possono<br>stiche o ulteriori rilevazioni, al fine di monitorare a distanza di tempo la condizione di studio e li lavoro di studenti, diplomati e<br>uoi dati e manterremo accessibile il Tuo Curriculum Vitae fino a quando Tu no deciderali di rinunciare a questo servizio.<br>ento è il Consorzio Interuniversitario AlmaLaurea, viale Masini 36, 40126 Bologna - Italia - Tel. +39 051 6088919, e il suo                                                                                                    |
| ne facciano incleista.<br>Come trattiamo i Tuoi dati?i dati che ci<br>trattati per favorire il Tuoi dati?i dati che ci<br>trattati per favorire il Tuoi dati?i dati che ci<br>trattati per deflutare indagini statis<br>laureati.Per tali finalità, conserveremo i Tu<br>Chi tratta i Tuoi dati?Titolare dei trattam<br>Responsabile della Protezione dei Dati,<br>agevolare l'inserimento nel mondo dei lav                                                                                                    | a tona totato in Centro Landon vinae rema banca danda da invancadare, poor mainter aggiorimato aggiorimato aggiorimato manteria a la conservatoria e la creazione del Tuo Curriculum Vitae potrà essere visualizzato di imprese e organizzazioni o<br>fornisci per la creazione del Tuo Curriculum Vitae e i dati che di volta in volta inserirai nel Curriculum Vitae per aggiornario sono<br>mondo del lavoro e agevolare la Tua formazione professionale, solo se ci fornisci il Tuo consenso. Inoltre, alcuni dati possono<br>stiche o ulteriori rilevazioni, al fine di monitorare a distanza di tempo la condizione di studio e di lavoro di studenti, diplomati e<br>uoli dati e manterremo accessibile il Tuo Curriculum Vitae fino a quando Tu non deciderali di rinunciare a questo servizio.<br>ento è il Consorzio interuniversitario AlmaLaurea, viale Masini 36, 40126 Bolgona - Italia - Tel39 051 6089319, e il suo<br>ndicato alla pagina <u>https://www.almalaurea.it/info/condizioni/zin/vacy</u> , può essere contattato all'indirizo rpd@almalaurea.it. Per<br>roro e la tua formazione professionale, possono avere accesso al Tuoi dati i soggetti che ci alutano nella fornitura di questi servizi.                                                                                                    |
| ne facciano richiesta.<br>Come trattiamo i Tuoi dati?i dati che ci<br>trattati per favorire il Tuoi dati?i dati che ci<br>trattati per favorire il Tuoi nesimento nel r<br>essere trattati per effettuare indagini statis<br>laureati. Per tali finalità, conserveremo i Tr<br>Chi tratta i Tuoi dati?Titolare dei trattam<br>Responsabile della Protezione dei Dati,<br>agevolare l'inserimento nel mondo del lav<br>qualità di responsabili del trattamento, e li<br>imprese o oranzizzazioni che ne facciano                                                                                                    | a tona totato in Controllari vitae rema banca da un Amatacatego, poor mantenina aggiorimato e gronoma e monicate e indeninacioni un<br>o la credenziali che Ti forniremo. In questo modo, il Tuo Curriculum Vitae potrà essere visualizzato di imprese e organizzazioni ci<br>fornisci per la creazione del Tuo Curriculum Vitae e i dati che di volta in volta inserirai nel Curriculum Vitae per aggiornarlo sono<br>mondo del lavoro e agevolare la Tua formazione professionale, solo se ci fornisci il Tuo consenso. Inoltre, alcuni dati possono<br>stiche o utleriori nilevazioni, al fine di monitorare a distanza di tempo la condizione di studio e di lavoro di studenti, diplomati e<br>uoi dati e manterremo accessibile il Tuo Curriculum Vitae fino a quando Tu non deciderali di rinunciare a questo servizio.<br>ento è il Consorzio interuniversitario AlmaLaurea, viale Masini 36, 40126 Bologna - Italia - Tel39051 6089919, e il suo<br>ndicato alla pagina <u>https://www.almalaurea.tkinfo/condizioni/privacy</u> , può essere contattato all'indirizzo rpd@almalaurea.it. Per<br>roo e la tua formazione professionale, possono avere accesso al Tuoi dati i soggetti che ci alutano nella fornitura di questi serviz<br>a Tua lattuzione, in qualità di titolare autonomo. Inoltre, i dati contenuti nel tuo Curriculum Vitae possono essere comunicati alle<br>richiesta, anche situati in Paesi fuori dall'Inoine europea. In questi casi, chiediamo il Tuo consenso a trasmettere la tue                                                                                                    |
| ne facciano richiesta.<br>Come trattiamo i Tuoi dati?i dati che ci<br>trattati per favorire il Tuoi dati?i dati che ci<br>trattati per afortire il Tuoi naerimento nel ri<br>essere trattati per effettuare indagini statis<br>laureati. Per tali finalità, conserveremo i Ti<br>Chi tratta i Tuoi dati?Titolare del trattam<br>Responsabile della Protezione dei Dati, in<br>agevolare l'inserimento nel mondo del lav<br>qualità di responsabili del trattamento, e li<br>imprese o organizzazioni che ne facciano<br>informazioni fuori dall'Unione europea.                                                                                                    | a voia dealo in Controllari vitae rema banca danda da infancadareja, poor inantenina aggiorimato eggiorimato eggio                                             |
| ne facciano fichiesta.<br>Come trattiamo i Tuoi dati?i dati che ci<br>trattati per favorire il Tuoi dati?i dati che ci<br>trattati per favorire il Tuoi nserimento nel r<br>essere trattati per effettuare indagini statis<br>laureati. Per tali finalità, conserveremo i Ti<br>Chi tratta i Tuoi dati?i filotare del trattame<br>Responsabile della Protezione dei Dati, in<br>agevolare l'inserimento nel mondo del lav<br>qualità di responsabili del trattamento, e la<br>imprese o organizzazioni che ne facciano<br>informazioni fuori dall'Unione europea.<br>Come posso contattare il Consorzio??<br>puoi inviare la Tua richiesta all'Ufficio Assi                                                                                                    | a tona totato in Controllari vitae rema banca danda di Annacadare, poor mainten augunina auguni a considera e monicate e functinato in al<br>o la credenziali che Ti forniremo. In questo modo, il Tuo Curriculum Vitae potrà essere visualizzato di imprese e organizzazioni ci<br>fornisci per la creazione del Tuo Curriculum Vitae e i dati che di volta in volta inserirai nel Curriculum Vitae per aggiornarlo sono<br>mondo del lavoro e agevolare la Tua formazione professionale, solo se ci fornisci il Tuo consenso. Inottre, alcuni dati possono<br>stiche o ulteriori rilevazioni, al fine di monitorare a distanza di tempo la condizione di studio e di lavoro di studenti, diplomati e<br>uoi dati e manterremo accessibile il Tuo Curriculum Vitae fino a quando Tu non deciderali di rinunciare a questo servizio.<br>ento è Il Consorzio Interuniversitario AlmaLaurea, viale Masini 36, 40126 Bologna - Italia - Tel39 051 6088919, e il suo<br>ndicato alla pagina https://www.almalaurea.lit.fon/condizioni/pitxazy, pub essere contattato all'indrizzo redgelamalaurea.It. Per<br>roro e la tua formazione professionale, possono avere accesso al Tuoi dati i soggetti che ci alutano nella fornitura di questi serviza<br>a Tua istituzione, in qualità di titolare autonomo. Inoltre, i dati contenuti nel tuo Curriculum Vitae possono essere comunicati alle<br>richiesta, anche situati in Paesi fuori dall'Unione europea. In questi casi, chiediamo il Tuo consenso a trasmettere le tue<br>'er accedere, rettificare, cancellare i dati che fornisci al Consorzio o per esercitare gli altri diritti riconosciuti dalla nomativa privac<br>istenza agli Utenti al seguente recapito: supporto.laureati@almalaurea.tt. Se pensi di aver subito una violazione privacy hal il                                                                                                    |
| ne facciano richiesta.<br>Come trattiamo i Tuoi dati?i dati che ci<br>trattati per favorire il Tuo inserimento nei<br>essere trattati per effettuare indagini statis<br>laureati. Per tali finalità, conserveremo i Ti<br>Chi tratta i tuoi dati?i tolare dei trattame<br>Responsabile della Protezione dei Dati, in<br>agevolare l'inserimento nel mondo dei lav<br>qualità di responsabili del trattamento, e li<br>imprese o organizzazioni che ne facciano<br>informazioni fuori dall'Unione europea.<br>Come posso contattare il Consorzio?P<br>puoi inviare la Tua richiesta all'Uficio Ass<br>diritto di inviare un reclamo al Garante pe<br>trattamento dei Tuoi dali, leggi i <u>informati</u>                                                                                                    | a tona totato in Controlati vitae rena banca data di Annacadere, poor mainto aggiornito aggiorni alla aggiorni alla aggiorni aggiorni aggiorggiorni aggiorni aggiorni aggiorggiorni aggiorggiorni aggiorni                                             |
| ne facciano richiesta.<br>Come trattiamo i Tuoi dati?i dati che ci<br>trattati per favorire il Tuo inserimento nel<br>essere trattati per effettuare indagini statis<br>laureati.Per tali finalità, conserveremo i Ti<br>Chi tratta i pri duoi dati?itolare dei trattame<br>Responsabile della Protezione dei Dati, in<br>agevolare l'inserimento nel mondo del lav<br>qualità di responsabili del trattamento, e la<br>imprese o organizzazioni che ne facciano<br>informazioni luori dati/Unicio Assi<br>diritto di inviare un reclamo al Garante pe<br>trattamento dei Tuoi dati, leggi l'informatiri<br>consento la creazione del curriculum vitati                                                                                                    | a tona totato in Catalo in Catalon in the head balance data poor mainteness age on the age of the age of the transmission in the terms of the age of the transmission in the terms of the terms of the terms of the terms of the terms of the terms of the terms of the terms of the terms of the terms of the terms of the terms of the terms of the terms of the terms of terms of terms of                                             |
| ne facciano richlesta.<br>Come trattiamo i Tuoi dati?i dati che ci i<br>trattati per davorre il Tuo inserimento nei i<br>essere trattati per deflettuare indagini statis<br>laureati.Per tali finalità, conserveremo i Tu<br>Chi tratta i Tuoi dati?Tiolare dei trattame<br>Responsabile della Protezione dei Dati, in<br>agevolare l'inserimento nel mondo del lava<br>qualità di responsabili del trattamento, e la<br>imprese o organizzazioni che ne facciano<br>informazioni fuori dall'Unione europea.<br>Come posso contattare il Consorzio?P<br>puoi inviare la Tua richlesa I'Ufficio Ass<br>diritto di inviare un reclamo al Garante pe<br>trattamento dei Tuoi dati, leggi l' informati<br>consento la creazione del curriculum vitard<br>(il formazione professionale<br>(in consento) Con na cconsento                                                                                                    | a tois obació consistenti visa inera banca dana de infrancacióne, poor manterio aggiorino aggiorina aggiorina aggiorina de la conservación en la conservación de la conservación de la de la de conservación de la conservación de la de la de la                                             |
| Precedence insertion eccedence entrareas ne facciano richiesta.     Come trattai per favorire il Tuo inserimento nel ratatai per favorire il Tuo inserimento nel ratatai per favorire il Tuo inserimento nel roci dati? Indiare del trattamento, el Tuoi dati? Indiare del trattamento, el ruoi dati? Indiare del trattamento, el imprese o organizzazioni che ne facciano informazioni fuori datl'Unione europea.     Come posso contattare il Consorzio?P puol inviare la Tua richiesta all'Uficio Ass     diritto di inviare un reclamo al Garante pe     trattamento dei Tuoi dati? Indiare un reclamo al Garante pe     trattamento dei Tuoi dati engori in formazioni e porsonale     (                                                                                                    | a cons observe tratati dali consorzio Almal aurea per effettuare utteriori rilevazioni meritani a giornizza di angrese e organizzazioni e<br>o ci credenziali che Ti forniremo. In questo modo, il Tuo Curriculum Vitae potrà essere visualizzato di aimprese e organizzazioni e<br>fornisci per la creazione del Tuo Curriculum Vitae e i dati che di volta in volta inserirai nel Curriculum Vitae per aggiornario sono<br>mondo del lavoro e agevolare la Tua formazione professionale, solo se ci fornisci il Tuo consenso. Inottre, alcuni dati possono<br>stiche o ulteriori rilevazioni, al fine di monitorare a distanza di tempo la condizione di studio e di lavoro di studenti, diplomati e<br>uoi dati e manterremo accessibile il Tuo Curriculum Vitae fino a quando Tu non decideral di rinunciare a questo servizio.<br>ento è il Consorzio Interuniversitario AlmaLaurea, viale Masini 36, 40126 Bologna - Italia - Tel39 051 6089919, e il suo<br>dicato alla pogina <u>https://www.almalaurea.tit/no/condizioni/privacy.pub essere</u> contattato all'indirizzo ridgedimalaurea.It. Per<br>roro e la tua formazione professionale, possono avere accesso al Tuoi dati i soggetti che ci alutano nella fornitura di questi servizio<br>a Tua listituzione, in qualità di titolare autonomo. Inoltre, i dati contenuti nel tuo Curriculum Vitae possono essere comunicali alle<br>richiesta, anche situati in Paesi fuori dall'Unione europea. In questi casi, chiediamo il Tuo consenso a trasmettere le tue<br>e accedere, rettificare, cancellare i dati che fornisci al Consorzio o per esercitare gli altri diritti riconosciuti dalla normativa privaci<br>istenza agli Utenti al seguente recapito: supporto.laureati@almalaurea.it. Se pensi di aver subito una violazione privacy hai il<br>r la protezione dei dati personali o a un'altra autorità di controlio competente. Se vuoi avere informazioni più dettagliate sul<br>va completa<br>e e che i miei dati anagrafici e curricolari siano trattati dal Consorzio AlmaLaurea per le finalità di inserimento nel mondo del lavo<br>o<br>colari siano trattati dal Consorzio Almal a         |
| ne facciano richiesta.     Come trattiamo i Tuoi dati?! dati che ci     trattali per favorire il Tuo inserimento nel     essere trattati per effettuare indagini statis     laureati. Per tali finalità, conserveremo i Ti     Chi tratta i tuoi dati?! Tolore del trattame     Responsabile della Protezione dei Dati, in     agevolare l'inserimento nel mondo del lav     qualità di responsabili del trattamento, e li     imprese o organizzazioni che ne facciano     informazioni fuori dati?!Tolore europea.     Come posso contattare il Consorzio?P     puoi inviare la Tua richiesta all'Ufficio Ass     diritto di inviare un reclamo al Garante pe     trattamento dei Tuoi dati, leggi l'informativi     consento la creazione del curriculum vitare     if ormazione professionale     i                                                                                                    | a ona obació consistenti viste rena banca de in Amacadere, poor mainte aggiornizo aggiornizo de la mortese e organizzazioni o<br>lo credenziali che Ti forniremo. In questo modo, il Tuo Curriculum Vitae potrà essere visualizzato di imprese e organizzazioni o<br>fornisci per la creazione del Tuo Curriculum Vitae e i dati che di volta in volta inserirai nel Curriculum Vitae per aggiornarlo sono<br>mondo del lavoro e agevolare la Tua formazione professionale, solo se ci fornisci il Tuo consenso. Inottre, alcuni dati possono<br>stiche o ulteriori rilevazioni, al fine di monitorare a distanza di tempo la condizione di studio e di lavoro di studenti, diplomati e<br>uoi dati e manterremo accessibile il Tuo Curriculum Vitae fino a quando Tu non decideral di rinunciare a questo servizio.<br>ento è il Consorzio Interuniversitario AlmaLaurea, viale Masini 36, 40126 Bologna - Italia - Tel39 051 6089919, e il suo<br>dicato alla pogina <u>https://www.almalaurea.tl.fno/condizioni/privacy.pub essere contattato all'indirizzo rydegalmataurea.tl. Per<br/>roro e la tua formazione professionale, possono avere accesso al Tuoi dati i soggetti che ci alutano nella fornitura di questi servizi<br/>a Tua listituzione, in qualità di titolare autonomo. Inoltre, i dati contenuti nel tuo Curriculum Vitae possono essere comunicati alle<br/>richiesta, anche situati in Paesi fuori datil'unione europea. In questi casi, chiediamo il Tuo consenso a trasmettere le tue<br/>e accedere, rettificare, cancellare i dati che fornisci al Consorzio o per esercitare gli altri diritti riconosciuti dalla normativa privaci<br/>istenza agli Utenti al seguente recapito: supporto.laureati@almalaurea.tl. Se pensi di aver subito una violazione privacy hai il<br/>r la protezione dei dati personali o a un'altra autorità di controlio competente. Se vuoi avere informazioni più dettagliate sul<br/>va completa<br/>e e che i miei dati anagrafici e curricolari siano trattati dal Consorzio AlmaLaurea per le finalità di inserimento nel mondo del lavo<br/>colari siano trattati dal Consorzio AlmaLaurea per effettuare </u> |
| Precedence in School and School and Schol and School and School and School and School and School and Sch | a olia totalo i Contochi vitale rena banca da in Annacadere, poor inancemeno aggiornica da impresse e organizzazioni i<br>o la credenziali che Ti forniremo. In questo modo, il Tuo Curriculum Vitae potrà essere visualizzato di impresse e organizzazioni i<br>fornisci per la creazione del Tuo Curriculum Vitae e i dati che di volta in volta inserirai nel Curriculum Vitae per aggiornario sono<br>mondo del lavoro e agevolare la Tua formazione professionale, solo se ci fornisci il Tuo consenso. Inoltre, alcuni dati possono<br>doi dati e manterremo accessibile il Tuo Curriculum Vitae fino a quando Tu non decideral di rinunciare a questo servizio.<br>ento è il Consorzio interuniversitario AlmaLaurea, viale Masini 36, 40126 Bologna - Italia - Tel39 051 6088919, e il suo<br>dicato alla pagina <u>https://www.almalaurea.titinfo/condicioni/pivacy.</u> può essere contattato all'indirizzo ryd@galmalaurea.t. Per<br>roro e la tua formazione professionale, possono avere accesso al Tuoi dati i soggetti che ci alutono nella fornitura di questi servizio.<br>a Tua Istituzione, in qualità di titolare autonomo. Inottri, i dati contenuti nel tuo Curriculum Vitae possono essere comunicata alle<br>prichiesta, anche situati in Paesi fuori dall'Unione europea. In questi casi, chiediamo il Tuo consenso a trasmettere le tue<br>re accedere, rettificare, cancellare i dati che fornisci al Consorzio o per esercitare gli altri diritti riconosciuti dalla normativa priva-<br>i sterza agli Utenti al seguente recapito: <b>supporto.laureati@almalaurea.t.</b> Se pensi di aver subito una violazione privacy ha il<br>ri a protezione dei dati personali o a un'altra autorità di controlio competente. Se vuoi avere informazioni più dettagliate sul<br>va completa<br>e e che i miei dati anagrafici e curricolari siano trattati dal Consorzio AlmaLaurea per le finalità di inserimento nel mondo del lavo<br>o<br>colari siano trattati dal Consorzio AlmaLaurea per effettuare <b>ulteriori rilevazioni</b> mediante la fornitura di specifici questionari<br>o                                                            |
| recevence in consente a coccentro e interversa<br>ne facciano richiesta.<br>Come trattai per enfertuare indegini stati<br>laureati. Per tali finalità, conserveremo i Ti<br>Chi tratta i per deflutare indegini stati<br>laureati. Per tali finalità, conserveremo i Ti<br>Chi tratta i Tuoi dati?Tiolare del trattame<br>Responsabile della Protezione dei Dati, in<br>gavolare l'inserimento nel mondo del lava<br>qualità di responsabili del trattamento, e li<br>imprese o organizzazioni che ne facciano<br>informazioni fuori dati/Dinone europea.<br>Come posso contattare il Consorzio?P<br>può inviare la Tua richiesta all'Ufficio Ase<br>difito di inviare un reclamo al Garante pe<br>trattamento dei Tuoi dati, leggi l' <u>informatir</u><br>consento la creazione del curriculum vitare<br>di formazione professionale<br>() acconsento ◯ non acconsentu<br>consento che i miei dati anagrafici e curriu<br>() acconsento che i miei dati anagrafici e curriu                                                                                                    | a toia o toado i conductiva interima banca do manacades, poor mantenino aggiornato aggiornato aggiorna aggiornato aggiorna aggiornato aggiornato aggiornat                                             |
| receival a insertion de la consertio de la la la consertio<br>la facciano richiesta.<br>Come trattai per defettuare indegini statis<br>laureati. Per tali finalità, conserveremo i To<br>Chi tratta i per defettuare indegini statis<br>laureati. Per tali finalità, conserveremo i To<br>Chi tratta i Tuoi dati?Tiolare dei trattame<br>Responsabile della Protezione dei Dati, in<br>gevolare l'inserimento nel umondo del lava<br>uguità di responsabili del trattamento, e la<br>imprese o organizzazioni che ne facciano<br>informazioni fuori dall'Unione europea.<br>Come posso contattare il Consorzio?P<br>puoi inviare la Tua richiesta all'Ufficio Ass<br>diritto di inviare un reclamo al Garante pe<br>trattamento dei Tuoi dati, leggi l'informatifi<br>consento la creazione dei curriculum vitard<br>di formazione professionale<br>(a) acconsento on na consentor<br>consento che i miei dati anagrafici e curric<br>(a) acconsento on no acconsentor<br>(a) acconsento on no acconsentor<br>(a) acconsento on no acconsentor<br>(a) acconsento on no acconsentor<br>(a) acconsento on na consentor<br>(a) acconsento on na consentor                                                                                                    | a olia balao i contacti i vitale rena balac advanta balanca di hamacadregi, poor mantenino aggiornato aggiornato sono<br>o la credenziali che Ti forniremo. In questo modo, il Tuo Curriculum Vitae portà essere visualizzato di aimprese e organizzazioni i<br>fornisci per la creazione del Tuo Curriculum Vitae e i dati che di volta in volta inserirai nel Curriculum Vitae per aggiornario sono<br>mondo del lavoro e agevolare la Tua formazione professionale, solo se ci fornisci il Tuo consenso. Inoltre, alcuni dati possono<br>stiche o ulteriori niteruniversitario AlmaLaurea, viale Masini 36, 40126 Bologna - Italia - Tel390 051 6088919, e il suo<br>ndicato alla pagina https://www.almalaurea.ki.fno/condizioni/pityazy, pub essere contrattato all'indirizzo trydgedimataurea.it. Per<br>toro e la tua formazione professionale, possono avere accesso al Tuol dati i soggetti che ci alutano nella fornitura di questi serviz<br>a Tua lattuzione, in qualità di ttolare autonomo. Inoltre, i dati contenuti nel tuo Curriculum Vitae possono essere comunicati alle<br>richiesta, anche situati in Paesi fuori dall'Unione europea. In questi casi, chiediamo il Tuo consenso a trasmettere le tue<br>ver accedere, rettificare, cancellare i dati che fornisci al Consorzio o per esercitare gli altri diritti riconosciuti dalla normativa privari<br>sterza agil Utenti al seguente recapito: supporto.Jaureati@almalaurea.it. Se pensi di aver subito una violazione privacy hali li<br>ri la protezione dei dati personali o a un'altra autorità di controllo competente. Se vuoi avere informazioni più dettagliate sul<br>va completa<br>e e che i miel dati anagrafici e curricolari siano trattati dal Consorzio AlmaLaurea per le finalità di inserimento nel mondo del lavo<br>colari siano trattati dal Consorzio AlmaLaurea per l'effettuazione di indagini statistiche<br>o                                                                                                    |
| Presental instruction de la la la la la la la la la la la la la                                                                                                    | a olia balao fi cultato in totalo in transculare por mante sport asserte visualizzato di imprese e organizzazioni i<br>o la credenziali che Ti forniremo. In questo modo, il Tuo Curriculum Vitae portà essere visualizzato di imprese e organizzazioni i<br>fornisci per la creazione del Tuo Curriculum Vitae e i dati che di volta in volta inserirai nel Curriculum Vitae per aggiornarlo sono<br>mondo del lavoro e agevolare la Tua formazione professionale, solo se ci fornisci il Tuo consenso. Inottre, alcuni dati possono<br>stiche o ulteriori rilevazioni, al fine di monitorare a distanza di tempo la condizione di studio e di lavoro di studenti, diplomati e<br>uoi dati e manterremo accessibile il Tuo Curriculum Vitae fino a quando Tu non deciderali di rinunciare a questo servizio.<br>ento è Il Consorzio Interuniversitario AlmaLaurea, viale Masini 36, 40126 Bologna - Italia - Tel39 051 608919, e il suo<br>dicato alla pagina https://www.almalaurea.it.fon/condizion/johryacy, pub essere contattato all'indirizzo ryd@galmalaurea.it. Fer<br>roro e la tua formazione professionale, possono avere accesso al Tuoi dati i soggetti che ci alutano nella fornitura di questi serviz<br>a Tua listituzione, in qualità di titolare autonomo. Inoltre, i dati contenuti nel tuo Curriculum Vitae possono essere comunicali alte<br>rel accedere, rettificare, cancellare i dati che fornisci al Consorzio o per esercitare gli altri diritti riconosciuti dalla normativa priva-<br>istenza agli Utenti al seguente recapito: supporto.laureati@almalaurea.it. Se pensi di aver subito una violazione privacy hai il<br>r la protezione dei dati personali o a un'altra autorità di controlio competente. Se vuoi avere informazioni più dettagliate sul<br>va completa<br>e e che i miel dati anagrafici e curricolari siano trattati dal Consorzio AlmaLaurea per le finalità di inserimento nel mondo del lavo<br>colari siano trattati dal Consorzio AlmaLaurea per l'effettuazione di indagini statistiche<br>o<br>curriculum in paesi extra UE                                                                                       |
| me facciano richiesta.     Come trattiamo i Tuoi dati?! dati che ci     trattali per divorire il Tuo inserimento nel i     essere trattati per effettuare indagini statis     laureati.Per tali finalità, conserveremo i Ti     Chi tratta i Tuoi dati?! Tolora del trattame     Responsabile della Protezione dei Dati, in     agevolare l'inserimento nel i     morses o organizzazioni che ne facciano     informazioni fuori dati.Vindune europea.     Come posso contattare il Consorzio?P     puol inviare la Tuoi dati.leggi l' informativi     consento la creazione del curriculum vitad     di formazione professionale                                                                                                    | a ola otado i conducta i vitado intera banca da invancacióne, pobri namerio aggiorinario aggiorina del lavoro e aggevolare la Tua formazione professionale, solo se ci fornisci il Tuo consenso inottre, alcuni dati possono od dati e manteremo accessibile il Tuo Curriculum Vitae fino a quando Tu non decideral di rinucciare a questo servizio, ento i a lorosorzio interuniversitario AlmaLaurea, viale Masini 36, 40126 Bologna - Italia - Tett 39 051 6089919, e il suo indicato alla pagina https://www.almalaurea.ti.f.per roro e la tua formazione professionale, possono avere accesso al Tuoi dati i osggetti che ci alutano nella fornitura di questi servizio, a Tua lattuzione, in qualità di titolare autonomo. Inoltre, i dati contenuti nel tuo Curriculum Vitae possono essere comunicati alle richiesta, anche situati in Paesi fuori dall'Unione europea. In questi casì, chiediamo il Tuo consenso a trasmettere le tue<br>Per accedere, rettificare, cancellare i dati che fornisci al Consorzio o per esercitare gli altri diritti riconosciuti dalla normativa privaci sistenza agli Utenti al seguente recapito: supporto.laureati@almalaurea.t. Se pensi di aver subito una violazione privacy hai il re la protezione dei dati personali o a un'altra autorità di controlio competente. Se vuoi avere informazioni più dettagliate sul va completa<br>e e che i miei dati anagrafici e curricolari siano trattati dal Consorzio AlmaLaurea per le finalità di inserimento nel mondo del lavoi colari siano trattati dal Consorzio AlmaLaurea per l'effettuazione di indagini statistiche<br>o curriculum in paesi extra UE                                                          |

Treat serves descende el estende verigione ellevato del antesaurea ani, societa intertamente contronata auto consorzio annaLaurea, autorizzata dal Ministero del Lavioro all'esterizzato del antesa del lavioro al l'estenda all'indiacione (autorizzazione a tempo indeterminato Prot. N. 0001543 del 21/10/2008) e all'attività di intermediazione (autorizzazione a tempo indeterminato Reg. Uff. N. 001720 del 15/072016). Causa tentativi utilizzo fraudotento del nome AlmaLaurea, mellante posta elettronica e nomi di dominio, si avverte che questo è l'unico sito web ufficiale di AlmaLaurea e che gli unici indirizzi di posta elettronica validi ed autorizzati sono quelli riportati su questo sito.

8. Sarà visualizzato un riepilogo delle informazioni già inserite che vanno verificate, dopo selezionare" Procedi" (Fig. 9)

| dal 1994 Consorzio Interuniversitario<br>ALMALAURI     | EA.                                                                                     |
|--------------------------------------------------------|-----------------------------------------------------------------------------------------|
| Un ponte fra Università e mondo del lavoro e delle pro | Aessioni                                                                                |
|                                                        |                                                                                         |
|                                                        |                                                                                         |
|                                                        |                                                                                         |
| Desistentia                                            |                                                                                         |
| Registrazione: ins                                     | serimento dei recapiti                                                                  |
| 1 DATI ANAGRAFICI 2 TITOL                              | LO DI STUDIO 3 CONSENSO 4 RECAPITI E PASSWORD                                           |
|                                                        |                                                                                         |
| RIEPILOGO CORSO                                        |                                                                                         |
|                                                        | Politecnico di BARI<br>Dipartimento di Ingegneria Elettrica e dell'Informazione         |
| di Bari                                                | Sede BARI<br>Corso di Laurea in Ingegneria Elettronica e delle Telecomunicazioni        |
|                                                        | Laurea di primo livello (3 anni) (3 anni)<br>Classe: ingegneria dell'informazione (L-8) |
|                                                        |                                                                                         |
| Verifica che i dati inseriti siano c                   | orretti e quindi procedi con l'ultima fase della registrazione.                         |
| INFORMAZIONI TITOLO                                    |                                                                                         |
|                                                        | Matricola                                                                               |
|                                                        | Voto                                                                                    |
|                                                        | Lode                                                                                    |
| Titolo del                                             | lla prova finale                                                                        |
|                                                        | Relatore                                                                                |
|                                                        |                                                                                         |
| INFORMAZIONI ANAGRAFICHE                               |                                                                                         |
|                                                        | Cognome                                                                                 |
|                                                        | Nome                                                                                    |
|                                                        | Sesso<br>Data di nascita                                                                |
| S                                                      | tato di Nascita                                                                         |
| Provir                                                 | ncia di Nascita                                                                         |
| Com                                                    | une di Nascita                                                                          |
| RESIDENCA                                              |                                                                                         |
|                                                        | Stato                                                                                   |
|                                                        | Comune                                                                                  |
|                                                        | Indirizzo                                                                               |
|                                                        | CAP                                                                                     |
| DOMICILIO (COMPILARE SOLO SE DIV                       | ERSO DALLA RESIDENZA)                                                                   |
|                                                        | Stato                                                                                   |
|                                                        | Provincia                                                                               |
|                                                        | Comune                                                                                  |
|                                                        | CAP                                                                                     |
| RECAPITI (SPECIFICARE ALMENO UN                        | RECAPITO TELEFONICO)                                                                    |
| Pref. e nume                                           | ero di Telefono                                                                         |
| Nume                                                   | ro di Cellulare                                                                         |
| EMAIL                                                  |                                                                                         |
| Er                                                     | mail Principale                                                                         |
| E                                                      | mail di Ateneo                                                                          |
|                                                        | INDIETRO PROCEDI                                                                        |
|                                                        |                                                                                         |
|                                                        |                                                                                         |

Consorzio Interuniversitario AlmaLaurea, p.iva 02120391202 Tutti i servizi dedicati alle aziende vengono effettuati da AlmaLaurea sr, società interamente controllata dal Consorzio AlmaLaurea, autorizzata dal Ministero dei Lavoro all'esercizio dell'attività di ricerca e selscione del personale (sortita all'Albo delle agenzie di lavoro sez. IV - autorizzazione a tempo indeterminato Prot. N. 0001543 del 21/01/2006) e all'attività di intermediazione (autorizzazione a tempo indeterminato Reg. Uff. N. 0010720 del 15/07/2016). Causa tentativi utilizzo fraudolento del nome AlmaLaurea, mediante posta elettronica e nomi di dominio, si avverte che questo è l'unico sito web ufficiale di AlmaLaurea e che gli unici indirizzi di posta elettronica validi ed autorizzati sono quelli riportati su questo sito.

9. Successivamente sarà necessario verificare l'e-mail inserita in fase di registrazione, inserendo nell'apposita sezione il codice arrivato sull'e-mail. Dopo, selezionare "Verifica" (Fig. 10)

| Registr                                    | azione: verific                                                           | a della e-mail                                                              |                                                                                  |                                                         |
|--------------------------------------------|---------------------------------------------------------------------------|-----------------------------------------------------------------------------|----------------------------------------------------------------------------------|---------------------------------------------------------|
| 1 DATI ANA                                 | GRAFICI 2 TITOLO DI ST                                                    | UDIO 3 CONSENSO                                                             | 4 RECAPITI E<br>PASSWORD                                                         |                                                         |
|                                            |                                                                           |                                                                             |                                                                                  |                                                         |
| Inserisci il codice<br>Il codice rimarrà v | che è stato inviato al tuo indirizzo<br>alido per 1 ora.                  | o di posta elettronica xxxxxxxx                                             | coccoccoccc@gmail.com.                                                           |                                                         |
| Se non ricevi l'em                         | ail con il codice, verifica che non<br>are dei ritardi nella consegna dei | n sia andata a finire nella cartella<br>Ile mail, è quindi consigliabile as | a dello spam o che la tua casella di po<br>spettare la scadenza del codice prima | sta non sia piena.<br>di effettuare un nuovo tentativo. |
| Si possono verific                         |                                                                           |                                                                             |                                                                                  | Inserire codice                                         |
| Si possono verific                         |                                                                           |                                                                             |                                                                                  |                                                         |
| Si possono verific                         |                                                                           | RINVIA COD                                                                  | ICE VERIFICA                                                                     |                                                         |

Consorzio Interuniversitario AlmaLaurea, p.iva 02120391202

Tutti i servizi delicati alle aziende vengono effettuati da AlmaLaurea srl, società interamente controllata dal Consorzio AlmaLaurea, autorizzata dal Ministero del Lavoro all'esercizio dell'attività di ricerca e selezione del personale (iscritta all'Albo delle agenzie di lavoro sez. IV - autorizzazione a tempo indeterminato Prot. N. 0001543 del 21/01/2008) e all'attività di intermediazione (autorizzazione a tempo indeterminato Reg. Uff. N. 0010720 del 15/07/2016).

Causa tentativi utilizzo fraudolento del nome AlmaLaurea, mediante posta elettronica e nomi di dominio, si avverte che questo è l'unico sito web ufficiale di AlmaLaurea e che gli unici indirizzi di posta elettronica validi ed autorizzati sono quelli riportati su questo sito.

Fig. 10

10. Scegliere una password e impostare una domanda segreta con la relativa risposta e salvare (Fig. 11)

| AL        | ALMALAIREA                                                                                                    |                            |                         |   |  |
|-----------|----------------------------------------------------------------------------------------------------|----------------------------|-------------------------|---|--|
| ponte fra | a Università e mondo del lavoro e delle professioni                                                                                                    |                            |                         |   |  |
|           |                                                                                                    |                            |                         |   |  |
|           |                                                                                                    |                            |                         |   |  |
|           |                                                                                                    |                            |                         |   |  |
|           |                                                                                                    |                            |                         |   |  |
| D         | Pagistraziona: dafinizia                                                                                                    | na dalla arac              | lonziali                |   |  |
| Γ         | registrazione. demnizio                                                                                                    | lie delle cred             |                         |   |  |
|           | 1 dati anagrafici $2$ titolo di studio                                                                                                    | 3 CONSENSO                 | 4 RECAPITIE<br>PASSWORD |   |  |
|           |                                                                                                    |                            |                         |   |  |
| Sc.       | egli ed inserisci qui sotto una password sicura che s<br>lunghezza tra 8 e 20 caratteri 🔮                                                                                                    | oddisfi i seguenti criteri |                         |   |  |
| :         | almeno una lettera minuscola 🔮<br>almeno una lettera maiuscola 🤡                                                                                                    |                            |                         |   |  |
| :         | almeno un numero 🏈<br>almeno uno dei seguenti caratteri speciali: * ! @ \$ ^                                                                                                    | ·(){}[]:?  🗹               |                         |   |  |
| (i c      | -<br>campi contrassegnati con il simbolo 🜸 sono obbligai                                                                                                    | tori)                      |                         |   |  |
|           |                                                                                                    |                            |                         |   |  |
|           | _                                                                                                    |                            |                         |   |  |
|           | Scegli la password ?                                                                                                    |                            | 0                       |   |  |
|           | Inserisci nuovament                                                                                                    | te                         | Ø                       |   |  |
|           | la passwor                                                                                                    | d                          |                         |   |  |
|           | Attiva il login a due fatto                                                                                                    | ri 🔽                       |                         |   |  |
|           |                                                                                                    | Imposta la tua d           | domanda segreta         |   |  |
| Dor       | Domanda e risposta segreta verranno utilizzate in caso di smarrimento della password per verificare la tua identità. Scegli una domanda alla quale solo tu sai da<br>risposta (es. il nome del tuo primo animale domestico, il nome del tuo primo insegnante) |                            |                         |   |  |
|           |                                                                                                    |                            |                         | 0 |  |
|           |                                                                                                    | Scegli la                  | a risposta              |   |  |
|           |                                                                                                    |                            |                         |   |  |
|           |                                                                                                    |                            |                         |   |  |
|           |                                                                                                    | SA                         | ALVA                    |   |  |

Consorzio Interuniversitario AlmaLaurea, p. iva 02120391202 Tutti i servizi dedicati alle aziende vengono effettuati da AlmaLaurea srl, società interamente controllata dal Consorzio AlmaLaurea, autorizzata dal Ministero del Lavoro all'esercizio dell'attività di ricerca e selezione del personale (iscritta all'Albo delle agenzie di lavoro sez. IV - autorizzazione a tempo indeterminato Prot. N. 0001543 del 21/01/2008) e all'attività di intermediazione (autorizzazione a tempo indeterminato Reg. Uff. N. 0010720 del 15/07/2016). Caura testita i utilizza fundaziona denere Almati aurea perte alettrorizza o penei di dominie, si surado che questo à l'unico site uno utilizzazione di Almati aurea o che eli unici indivizza di

Causa tentativi utilizzo fraudolento del nome AlmaLaurea, mediante posta elettronica e nomi di dominio, si avverte che questo è l'unico sito web ufficiale di AlmaLaurea e che gli unici indirizzi di posta elettronica validi ed autorizzati sono quelli riportati su questo sito.

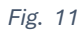

11. Al termine del processo saranno visualizzate le credenziali d'accesso ad AlmaLaurea, dopo selezionare "Accedi ad AlmaLaurea" (Fig. 12)

| onte fra U            | niversità e mondo del la                       | woro e delle professioni                                            |                                  |                                    |                                                        |
|-----------------------|------------------------------------------------|---------------------------------------------------------------------|----------------------------------|------------------------------------|--------------------------------------------------------|
|                       |                                                |                                                                     |                                  |                                    |                                                        |
|                       |                                                |                                                                     |                                  |                                    |                                                        |
|                       |                                                |                                                                     |                                  |                                    |                                                        |
| Re                    | egistrazio                                     | ne: definizior                                                      | ne delle cro                     | edenziali                          |                                                        |
| 1                     | DATI ANAGRAFICI                                | 2 TITOLO DI STUDIO                                                  | 3 consenso                       | 4 RECAPITI E<br>PASSWORD           |                                                        |
|                       |                                                |                                                                     |                                  |                                    |                                                        |
| COMPLI                | MENTI!!! La tua regis<br>tue credenziali per e | trazione è andata a buon fine                                       |                                  |                                    |                                                        |
| Us<br>Pa              | sername:<br>assword: quella da te              | scelta in fase di registrazione                                     |                                  |                                    |                                                        |
| Prendi no             | ota delle credenziali a                        | ssegnate.                                                           |                                  |                                    |                                                        |
| Potrai se<br>Adesso p | mpre accedere attrav<br>puoi proseguire per co | erso il portale studenti della ti<br>ompletare l'operazione richies | ua Istituzione, ma le cro<br>ta. | edenziali ti permetteranno di eseg | guire il login anche direttamente sul sito AlmaLaurea. |
|                       |                                                |                                                                     |                                  |                                    |                                                        |
|                       |                                                |                                                                     | ACCEDI AD ALMALAUR               | EA TORNA AL TUO ATENEO             |                                                        |
|                       |                                                |                                                                     |                                  |                                    |                                                        |

Fig. 12

## 12. Successivamente si aprirà la pagina personale di AlmaLaurea. Selezionare il pulsante "compila il questionario" e compilare il questionario (Fig. 13)

| Home / Studenti e laureati / almaGOI                                                                                                    |                                                                                                    |
|----------------------------------------------------------------------------------------------------|----------------------------------------------------------------------------------------------------|
| Ciao<br>La tua mail: :                                                                                                    |                                                                                                    |
| 5 Cfferte disponibili 2 Eventi per te                                                                                                    | 58 Imprese in vetrina                                                                                                    |
| i miei titoli                                                                                                    |                                                                                                    |
| TORNA AL SITO DI ATENEO                                                                                                    | + AGGIUNGI UN TITOLO DI STUDIO                                                                                                    |
| Politecnico di BARI <b>II</b><br>Dipartimento di Meccanica, Matematica e Management<br>INGEGNERIA GESTIONALE (D.M. 270/04) <b>II</b><br>LM-31 - INGEGNERIA GESTIONALE <b>II</b><br>Laurea magistrale (2 anni)<br>O in corso<br>Anno a cui sei iscritto: 2<br>Data di conseguimento (presunta): | Questionario di fine CORSO         da compilare nrima del consequimento del titolo         Ci compila il questionario                                               |
| I La presenza di questa icona segnala la disponibilità di schede informative ( <u>di più</u> )<br>il mio pannello di controllo                                                                                                    |                                                                                                    |
|                                                                                                    | ••••••• o candidati inviando il tuo curriculum con un solo click.                                                                                                   |
| Offerte di lavoro/tirocinio<br>Cerca il tuo lavoro/tirocinio ideale e candidati inviando il tuo curriculum con un<br>solo click.                                                                                                    | Le imprese si presentano<br>Consulta i profili delle imprese, le posizioni disponibili e invia la tua candidatura.                                                  |
|                                                                                                    | Visualizza il tuo cv internazionale<br>Il cv AlmaLaurea è già quasi interamente tradotto in inglese. Puoi completarlo<br>inserendo i pochi dati non ancora tradotti |
| Offerta formativa post-laurea<br>Vuoi frequentare un Master, un dottorato di ricerca, una laurea magistrale?<br>Seleziona tra i corsi ufficiali delle università.                                                                                                    | Configurazione Alert e Privacy<br>Configura gli alert per essere avvisato su proposte di lavoro, stage, master e<br>lauree specialistiche. Gestisci la tua privacy. |
|                                                                                                    |                                                                                                    |
|                                                                                                    |                                                                                                    |
|                                                                                                    |                                                                                                    |
|                                                                                                    |                                                                                                    |
|                                                                                                    |                                                                                                    |
|                                                                                                    |                                                                                                    |

Fig. 13

Dopo la compilazione del questionario, sarà possibile procedere con la "Domanda conseguimento titolo".